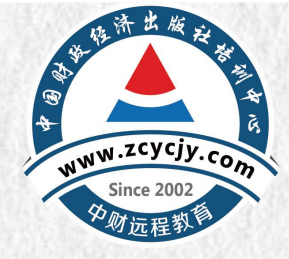

# 培训操作流程

### 第一步:平台登录

### 进入广东会计信息服务平台

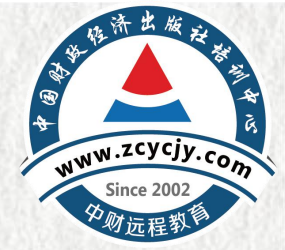

(https://kj.czt.gd.gov.cn:8093/#/login?redirect=%2Finfors)输入用户信息,点 击登录。【温馨提示】如未信息采集需要首先完成信息采集方可参加继续教育学习。

#### - 温馨提示 --

\*东省会计信息服务平台

- 如果您还没注册信息请点击"用户注册",已注册 的用户,请直接登录。
- 2. 建议使用浏览器: Google浏览器下载, 360极 速浏览器下载, 火狐浏览器下载, IE11及以上
- 技术支持电话:020-88696511
   工作时间:工作日 9:00-12:00, 14:00-17:30
- 4. 用户操作手册

Ò

#### 用户登录

Get access to your account

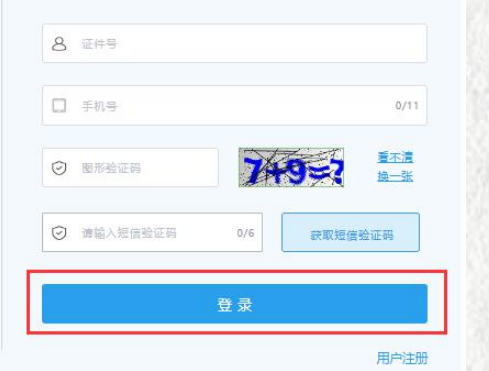

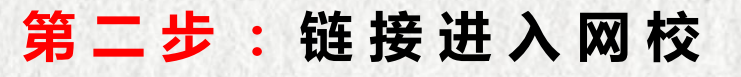

## WWW.zcycjy.com Since 2002 受到远程教育

1.点击继续教育中【学习资源】后,选择【中国财政经济出版社培训中心】, 点击【去学习】进入网校个人中心页面。

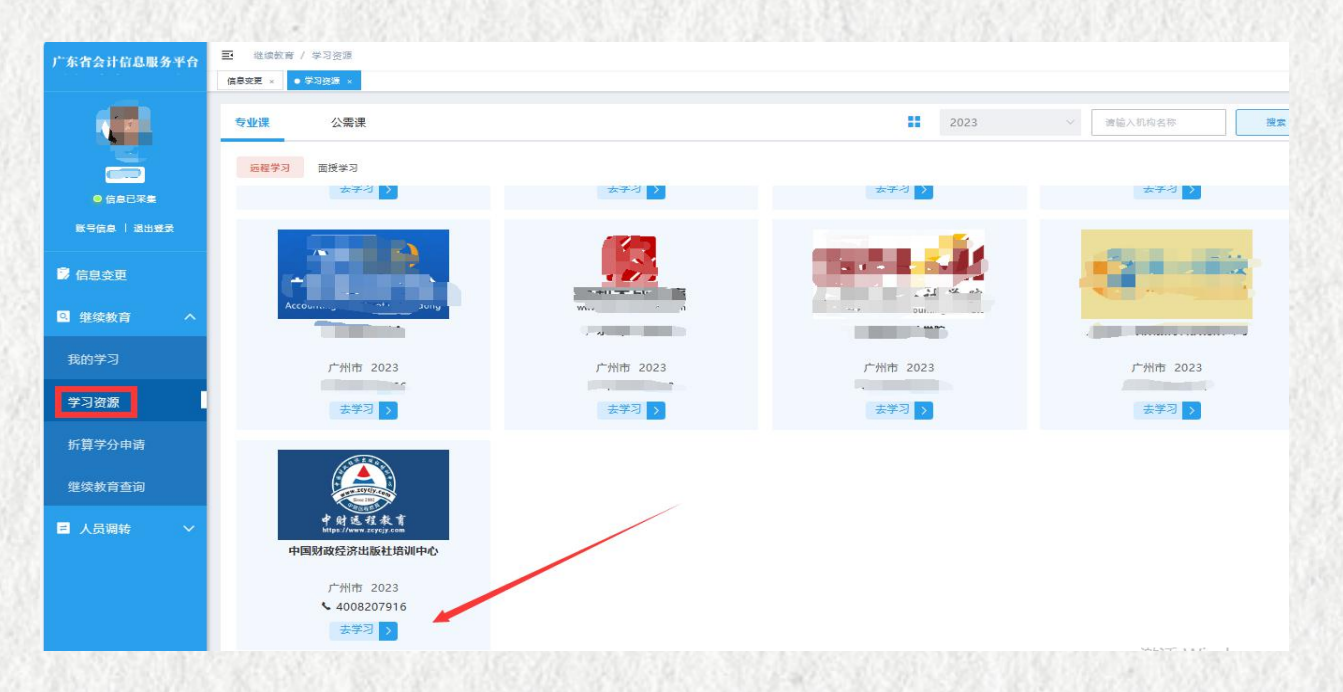

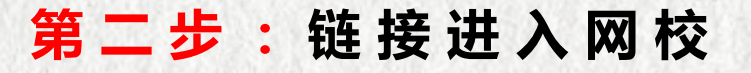

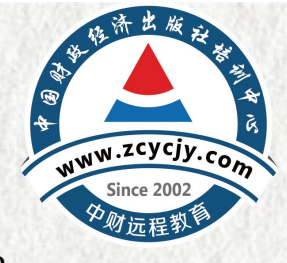

#### 2.进入网校的个人中心页面,点击【专题培训去学习】,进入选课页面。

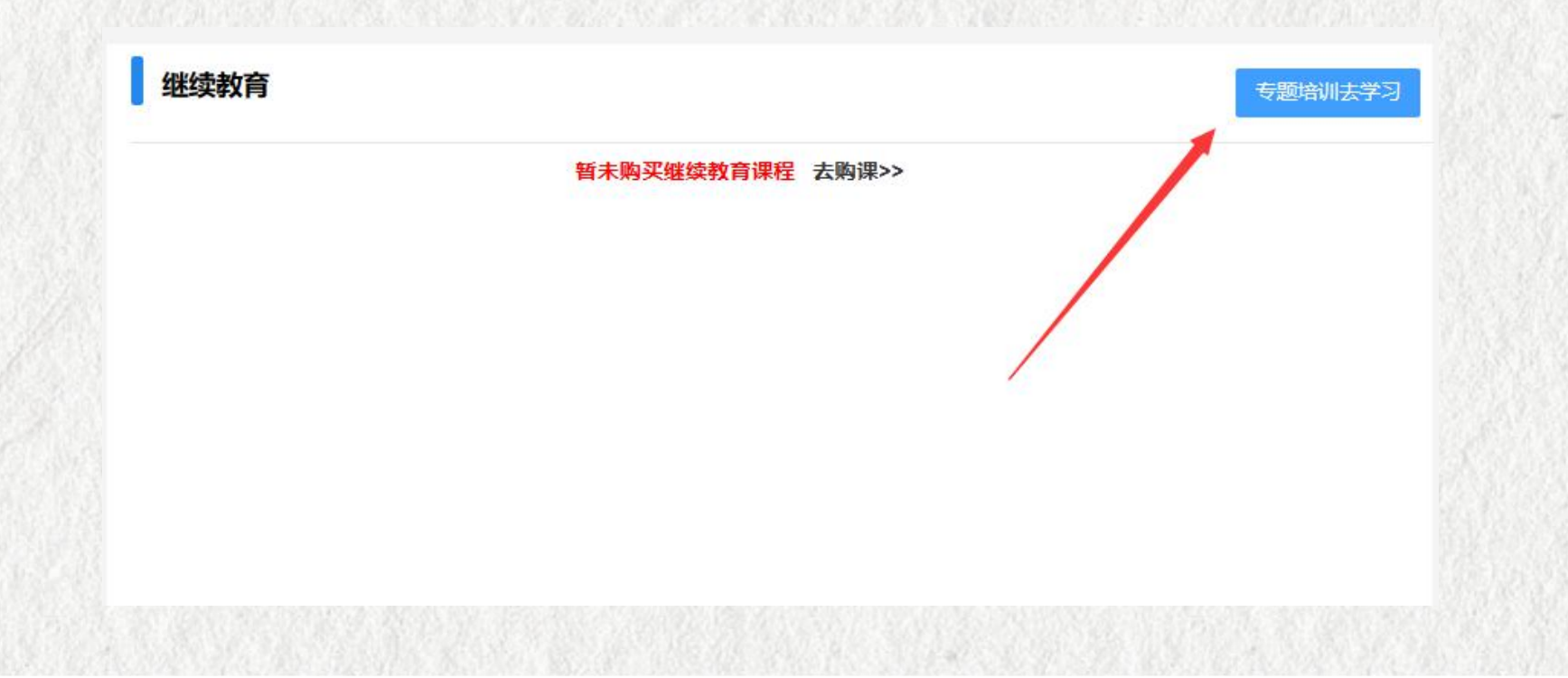

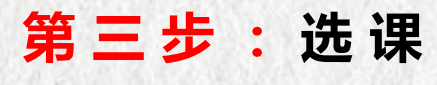

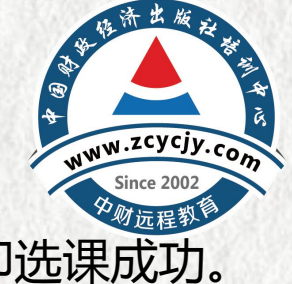

#### 点击【确认提交】列内的选择框,弹出确认框,见下图,点击确认按钮,即选课成功。

| 专题培训课程推荐    |      |              |                |      |          |
|-------------|------|--------------|----------------|------|----------|
| 学习年度: 2023年 |      |              |                | Ň    | <b>C</b> |
|             |      | 专题培训课程列表     | t.             |      |          |
| 学习类型        | 科目类型 | 讲            | 程名称            | 课程简介 | 确认提交     |
|             |      | 企业会计         | 准则实施问答         | 课程简介 |          |
|             |      | 会计十四五        | 规划与数字化转型       | 课程简介 |          |
|             |      | 业财融合与财       | 财务共享系统构建       | 课程简介 |          |
|             |      | 温馨提示         | 上理暂行规定         | 课程简介 |          |
|             |      |              | A、财务共享案例讲解     | 课程简介 |          |
| 2023年企业类    | 专业科目 | 确认选择当前课程?    | 理讲解            | 课程简介 |          |
|             |      | 确认           | <sub>取消</sub>  | 课程简介 |          |
|             |      |              | 四時4年第16号》解读    | 课程简介 |          |
|             |      | 《关于进一步加强财    | 会监督工作的意见》解读    | 课程简介 |          |
|             |      | 会计人员         | 职业道德规范         | 课程简介 |          |
|             |      | 《关于企业所得税年度纳  | 税申报有关事项的公告》解读  | 课程简介 |          |
|             |      | 《关于进一步加强财    | 会监督工作的意见》解读    | 课程简介 |          |
|             |      | 《政府会计准则第11号— | —文物资源》及其应用指南解读 | 课程简介 |          |
|             |      | 关于进一步加强市政基   | 础设施政府会计核算的通知   | 课程简介 |          |
|             |      | 《政府会计准则      | 制度解释第6号》解读     | 课程简介 |          |

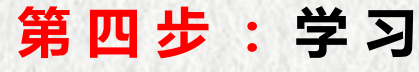

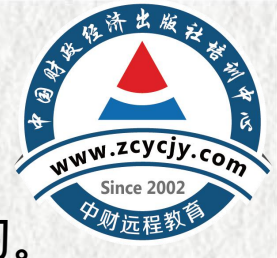

#### 选课成功后自动跳转到学习页面,点击"点击学习"按钮即可开始学习。

继续教育 友情提示 1.视频学习时,视频槽放起到所槽放实际时间止自动计时,视频不可拖动,不可快进。 2.继续教育课程学习完成才会得到相应学分。 3.若所属地区继续教育需要考试,则需要完成学分达到将该年度要求的最低学分才能考试。 您已购买的年度: 2023年 学习结束时间: 2024-04-30 23:59:59 温馨提示:建议使用谷歌最新版浏览器,以免影响后续的学习记录。点击下载。 科目类 是否完 学习进度 开始学习 课程名称 学分 学时 课程评价 课程考试 型 咸 企业会计准则实施问答 专业 69 165分钟 否 点击学习 点击学习 会计十四五规划与数字化转型 专业 11.5 275分钟 否 业财融合与财务共享系统构建 42 否 点击学习 专业 100分钟 企业数据资源相关会计处理暂行规 点击学习 否 专业 6.4 153分钟 宗 企业智能财务系统建设ERP、 否 专业 7.9 190分钟 RPA、财务共享案例讲解 A IL A SCHEWIGHT IN MILLION

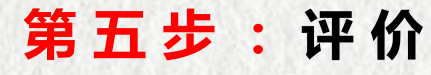

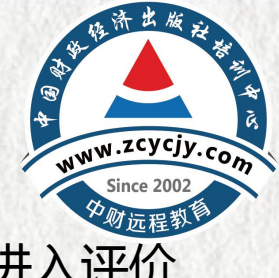

#### 1.每完成一门课学习,即需要对课程进行评价。点击"去评价"按钮,进入评价 页面。

2.继续教育课程学习完成才会得到相应学分。

3.若所属地区继续教育需要考试、则需要完成学分达到将该年度要求的最低学分才能考试。

您已购买的年度: 2023年

温馨提示:建议使用谷歌最新版浏览器,以免影响后续的学习记录。点击下载。

2024-04-30 23:59:59 学习结束时间:

| 课程名称          | 科目类<br>型 | 学分   | 学时    | 学习进度  | 是否完成 | 开始学习 | 课程评价 | 课程考试 |
|---------------|----------|------|-------|-------|------|------|------|------|
| 企业会计准则实施问答    | 专业       | 6.9  | 165分钟 | 165分钟 | 是    | 点击学习 | 去评价  |      |
| 会计十四五规划与数字化转型 | 专业       | 11.5 | 275分钟 |       | 否    | 点击学习 |      |      |

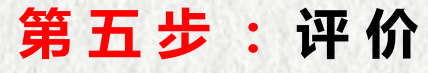

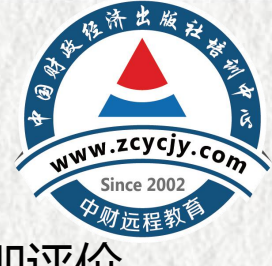

## 2.如左图进行评价后,点击"立即提交"。课程评价列出现"已评价"即评价 成功。

| 提示:<br>须学习时,视 <del>你是是是有可以不是,</del><br><sub>奇教</sub> 音调用。 企业会计准则实施 | <br>回问答课程计 |       | <del>.</del> | T2+  |        | T 12 14 |   |    |    |    |     |  |    |
|--------------------------------------------------------------------|------------|-------|--------------|------|--------|---------|---|----|----|----|-----|--|----|
| 沂属地区继续                                                             |            |       |              |      |        |         |   |    |    |    |     |  |    |
| 购买的年期                                                              |            | 授课内容  | *            | *    | *      | *       | * | 5星 |    |    |     |  | 其他 |
| 提示建议使                                                              |            | 师资水平  |              | +    | +      |         |   | 5屋 |    |    |     |  |    |
| *                                                                  |            |       | Î            |      |        |         | Î | σŦ |    |    |     |  |    |
| 十准则实施能                                                             |            | 课件质量  | *            | *    | *      | *       | * | 5星 |    |    |     |  |    |
| 四五规划与著                                                             |            | 整体评价  | *            | *    | *      | *       | * | 5星 |    |    |     |  |    |
| 合与财务共享                                                             |            | 建议/评价 | 请            | 输入p  | 内容     |         |   |    |    |    |     |  |    |
| 居资源相关≰                                                             |            |       |              |      |        |         |   |    |    |    |     |  |    |
| 能财务系统逐<br>享案例讲解                                                    |            |       |              |      |        |         |   |    |    | 11 |     |  |    |
| 牛的税务处理                                                             |            |       | 1            | 立即提  | 交<br>文 |         | + |    |    |    |     |  |    |
| 度《企业所得税汇算清缴》                                                       | 专业         | 6.3   | 1            | 52分钟 | 肿      |         |   |    | Kα | (# | 击学习 |  |    |
| 会计准则解释第16号》解读                                                      | 专业         | 5.3   | 1            | 27分钟 | 肿      |         |   |    | Ku | (A | 击学习 |  |    |

|                                                               |                    |                |          | -      |            |               |        |      |
|---------------------------------------------------------------|--------------------|----------------|----------|--------|------------|---------------|--------|------|
| <ol> <li>1.视频学习时,视频播放起到所</li> <li>2.继续教育课程学习完成才会得到</li> </ol> | 着放实际时间止!<br>到相应学分。 | 自动计时,移         | 山坝个リ弛动、个 | 可快进。   |            |               |        |      |
| 3.若所属地区继续教育需要考试。                                              | 则需要完成学会            | 分达到将该年         | 盧要求的最低学  | 分才能考试。 |            |               |        |      |
| <b>您已购买的年度:</b> 2023年                                         |                    |                |          |        |            |               | 继续购买其他 | ÆÆ   |
|                                                               |                    | C/+ ++ ++ T177 |          |        | -0-2 -0-2  | 4 04 20 22.50 | 50     |      |
| 這菩旋不建议使用各談最新成別                                                | 1.瓦盖,以另於响后         | <b>探</b> 附子习记  | 液。示古下戦   | 子刁结界   |            | 4-04-30 Z3:39 | .59    |      |
|                                                               | 和日本                |                |          |        | 是否完        |               |        |      |
|                                                               |                    | 学分             | 学时       | 学习进度   | ъt         | 开始学习          | 课程评价   | 课程考试 |
| 课程名称                                                          | 型                  |                |          |        | ,440       |               |        |      |
| 课程名称 企业会计准则实施问答                                               | 型                  | 6.9            | 165分钟    | 165分钟  | ·····<br>是 | 点击学习          | 已评价 🦂  |      |
| 课程名称<br>企业会计准则实施问答<br>会计士四五 即初 与数字// 始刊                       | 型<br>受业<br>专业      | 6.9            | 165分钟    | 165分钟  | 是<br>不     | 点击学习          | 已评价 ┥  | -    |